# 명령어 기반 어셈블러 사용

## Visual Studio용 명령어 창 생성

- 메뉴에서 visual studio의 명령어 프롬프트 항목을 찾아서 클릭하면 Visual Studio 사용 환경이 설정된 명령어 창이 나타난다. (오른쪽 버튼을 클릭하여 나타난 빠른 메뉴에서 <보내 기-바탕화면에 바로가기 만들기> 로 바로가기 아이콘을 만들어서 사용하면 편리하다.)

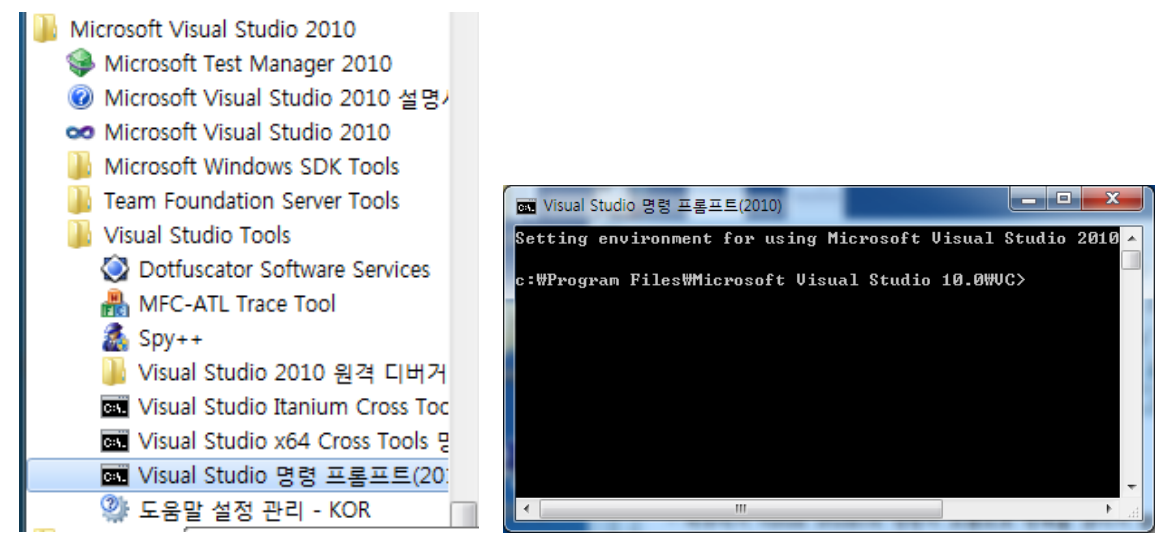

#### 명령어 창에서 어셈블리 언어 프로그램 작성 및 어셈블러 사용하기

명령어 창에서 다음과 같이 하여 프로그램을 작성하고 실행한다.

| c:\> path %PATH%;c:\Irvine | 명령어 경로에 c:\Irvine을 추가한다. |
|----------------------------|--------------------------|
| c:\> md asm                | 프로그램을 작성할 디렉토리를 생성       |
|                            | (처음 한 번만 실행)             |
| c:\> cd asm                | 프로그램을 작성할 디렉토리로 이동       |
| c:\asm> notepad your.asm   | 어셈블리언어 프로그램을 편집          |
| c:\asm> make32 your 또는     | 32비트 어셈블리언어 프로그램을 어셈블    |
| make16 your                | 16비트 어셈블리언어 프로그램을 어셈블    |
| c:\asm> your               | your.exe가 생성되었으면 프로그램 실행 |

- notepad 대신에 다른 텍스트 편집기를 사용해도 된다.

- 제어판에서 시스템을 선택하거나 바탕화면의 컴퓨터의 속성을 선택하여 나타난 시스템 제어 창에서 <고급 시스템 설정 - 고급 - 환경변수>를 선택하고 Path 변수 값의 끝에 ;c:\Irvine 을 추가하면 위의 첫째 명령어를 실행하지 않아도 된다.

# 어셈블러 및 링커 사용법

#### 어셈블러 사용법

#### 16비트 프로그램용 어셈블러 실행

|  | C> | ML | /nologo | - C | -omf | -F1 | -Zi | %1.asm |
|--|----|----|---------|-----|------|-----|-----|--------|
|--|----|----|---------|-----|------|-----|-----|--------|

| /nologo   | Suppress copyright message      |
|-----------|---------------------------------|
| /c        | Assemble without linking        |
| /omf      | generate OMF format object file |
| /Zi       | Add symbolic debug info         |
| /Fl[file] | Generate listing                |

- 옵션은 /로 시작하는 것(DOS 스타일)과 -로 시작하는 것(UNIX 스타일)은 같은 동작을 한다.

- OMF는 Intel Object Module Format의 약어임

#### 32비트 프로그램용 어셈블러 실행

C> ML -Zi -c -Fl -coff %1.asm

#### /coff generate COFF format object file

- COFF는 Common Object File Format의 약어임

### 링커 사용법

#### 16비트 프로그램용 링커 실행

C> c:\Irvine\LINK16 %1,,NUL,Irvine16 /CODEVIEW;

형식: LINK <objs>,<exefile>,<mapfile>,<libs>,<deffile> /CODEVIEW는 codeview 디버거 사용을 위한 코드 생성

#### 32비트 프로그램용 링커 실행

C> link %1.obj irvine32.lib user32.lib kernel32.lib /SUBSYSTEM:CONSOLE /DEBUG

console 프로그램, debug 사용 3개의 라이브러리 사용